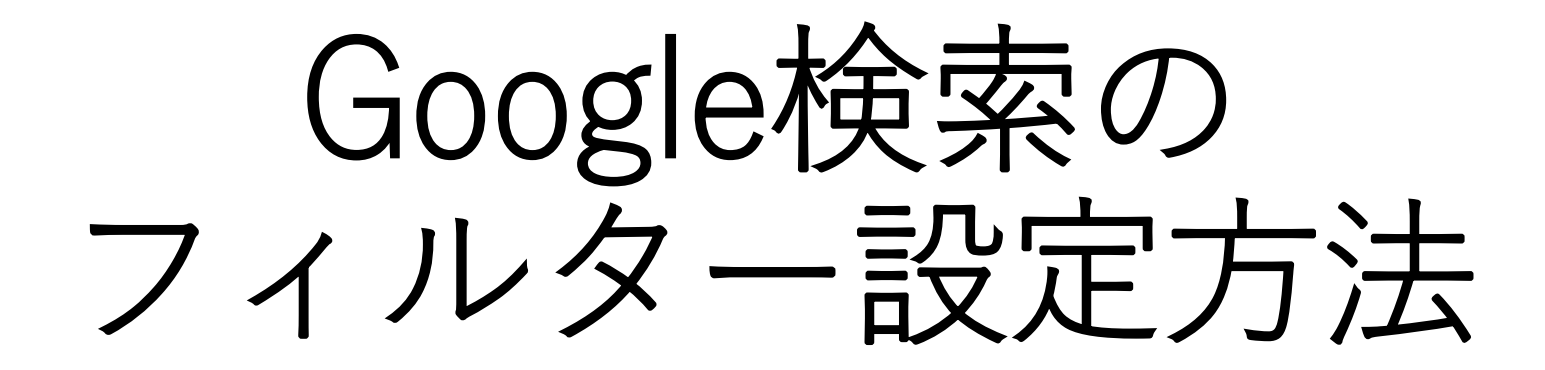

# 【1-1】パソコンで設定する場合

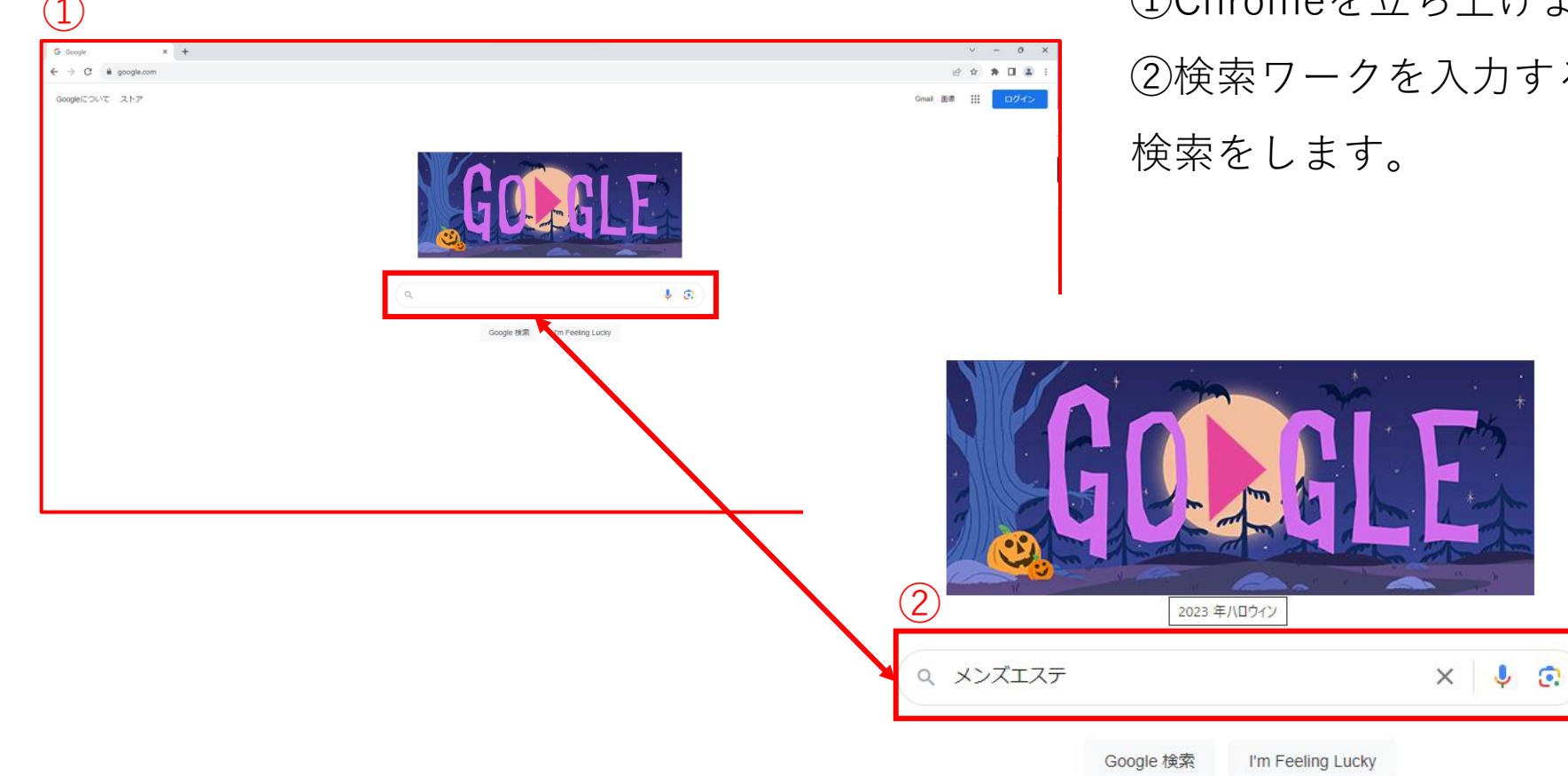

①Chromeを立ち上げます。②検索ワークを入力する欄に任意のワードを入力し、検索をします。

## 【1-2】パソコンで設定する場合

| s G🏍gle | x x strate                                                                                                    |                                                     |
|---------|----------------------------------------------------------------------------------------------------|-----------------------------------------------------|
| -       | Q.すべて Q 地図 回 動画 回 正ユース ! もっと見る ソール                                                                                                    | ▶ ③ 楡 泰 谷   左 ト に ね ろ 歯 亩 の ア イ っ い を ク 川 ッ ク し ま す |
|         | 約 56,700,000 件 (0.25 粉)                                                                                                    | ○ (快来後、石工にのる困年の) イコンをノブノノしより。                       |
|         | 秋東地東:川崎市高神区 ④ 正確な現在地を使用 !                                                                                                    |                                                     |
|         | R 全国メンズエステランキング                                                                                                    |                                                     |
|         | 全国メンズエステランキング / 全国の風俗エステ(回春エステ                                                                                                    |                                                     |
|         | rte mens bz                                                                                                    |                                                     |
|         | Tompanemase 1 Tempendentes 1     Xンズエスティビは へ 小心と向け攻略 - Men's BZ ●     Xンズエステとは、男性向けの声目常を味わえるリラウゼーションエステ、もしくは男性向け     のエスラチャックサロンを狙します。 一般的には腐りや脱毛を指すが、最近…     そもそも「シンズエスト」ってとう… 書い方変えてるだけでただの県… 利用方法 | 3 🐼 🏭                                               |
|         |                                                                                                    |                                                     |
|         |                                                                                                    | セーフサーチ 🔹                                            |
|         |                                                                                                    |                                                     |
|         |                                                                                                    |                                                     |
|         |                                                                                                    |                                                     |

### 【1-3】パソコンで設定する場合

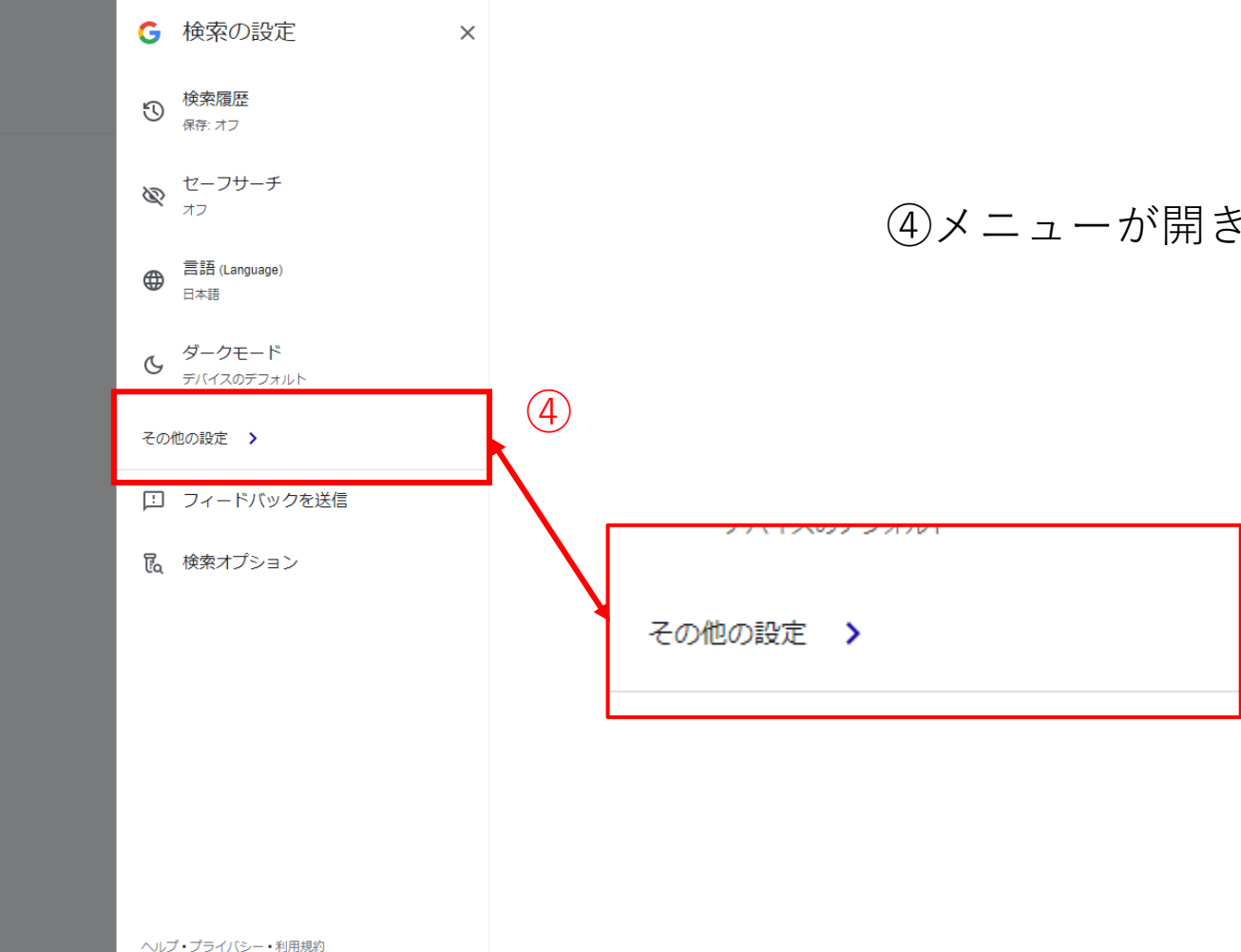

④メニューが開き、「その他の設定」をクリックします。

## 【1-4】 パソコンで設定する場合

#### Google 検索の設定

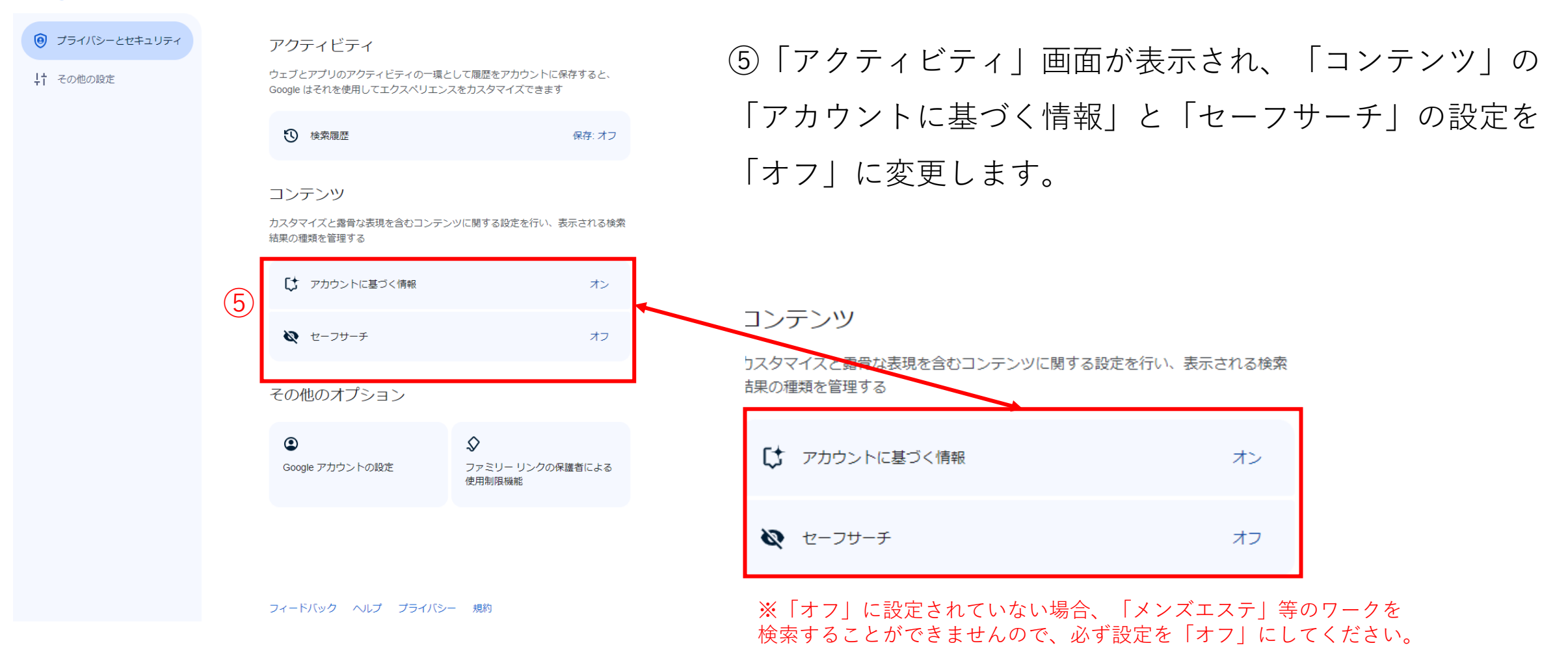

## 【2-1】 スマートフォンで設定する場合

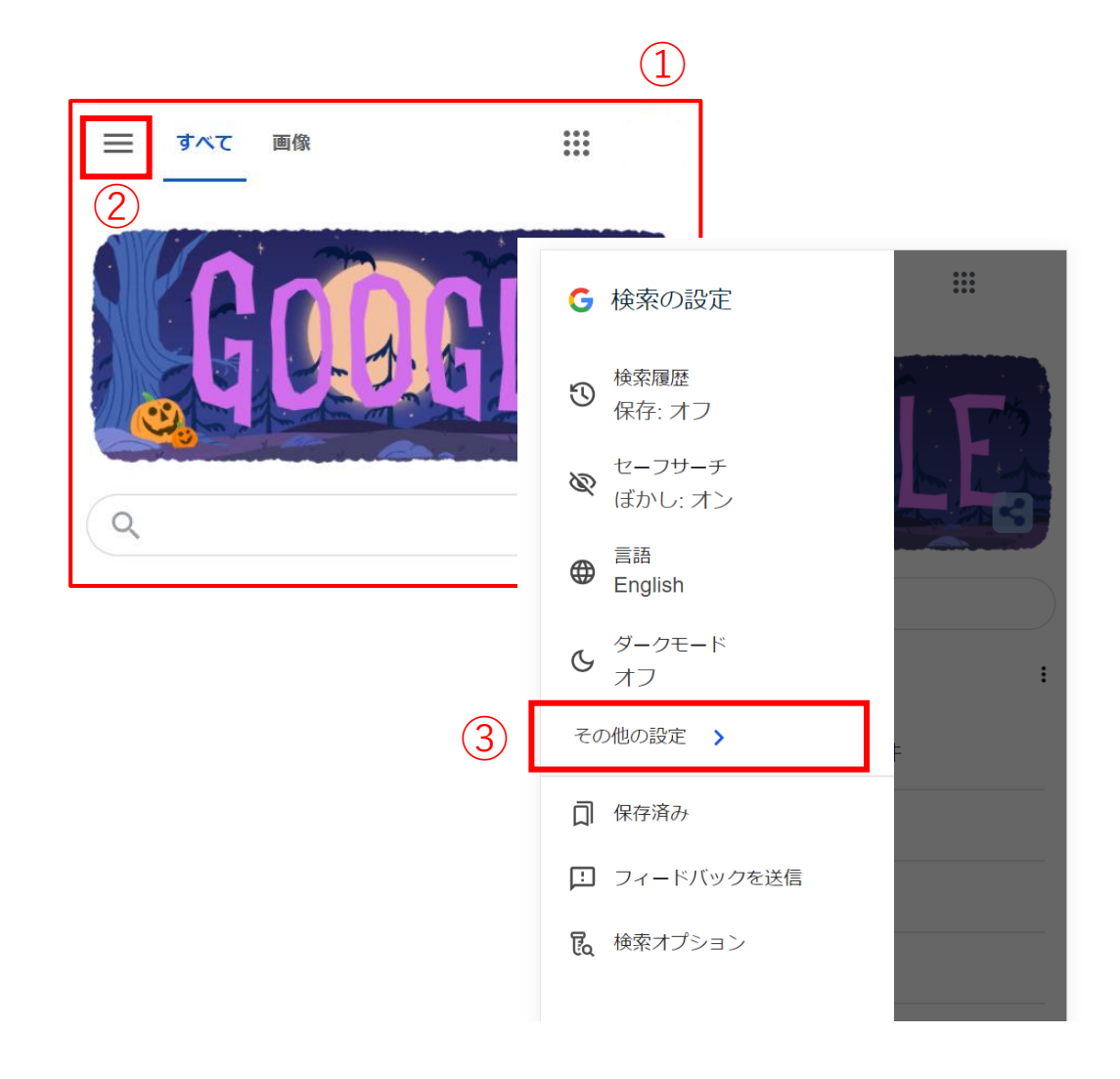

①Chromeを立ち上げます。
 ②ブラウザの左上にある、 = マークをクリックします。
 ③検索設定の画面が開き、「その他の設定」をタップします。

# 【2-2】スマートフォンで設定する場合

### Google 検索の設定 プライバシーとセキュリティ そい 設定 アクティビティ ウェブとアプリのアクティビティの一環として履歴をア カウントに保存すると、Google はそれを使用してエク スペリエンスをカスタマイズできます € 検索履歴 保存: オフ コンテンツ カスタマイズと露骨な表現を含むコンテンツに関する設 定を行い、表示される検索結果の種類を管理する アカウントに基づく情報 オン ▶ セーフサーチ オフ その他のオプション

④アクティビティ画面が表示されます。
⑤「アカウントに基づく情報」と「セーフサーチ」の設定を「オフ」にします。